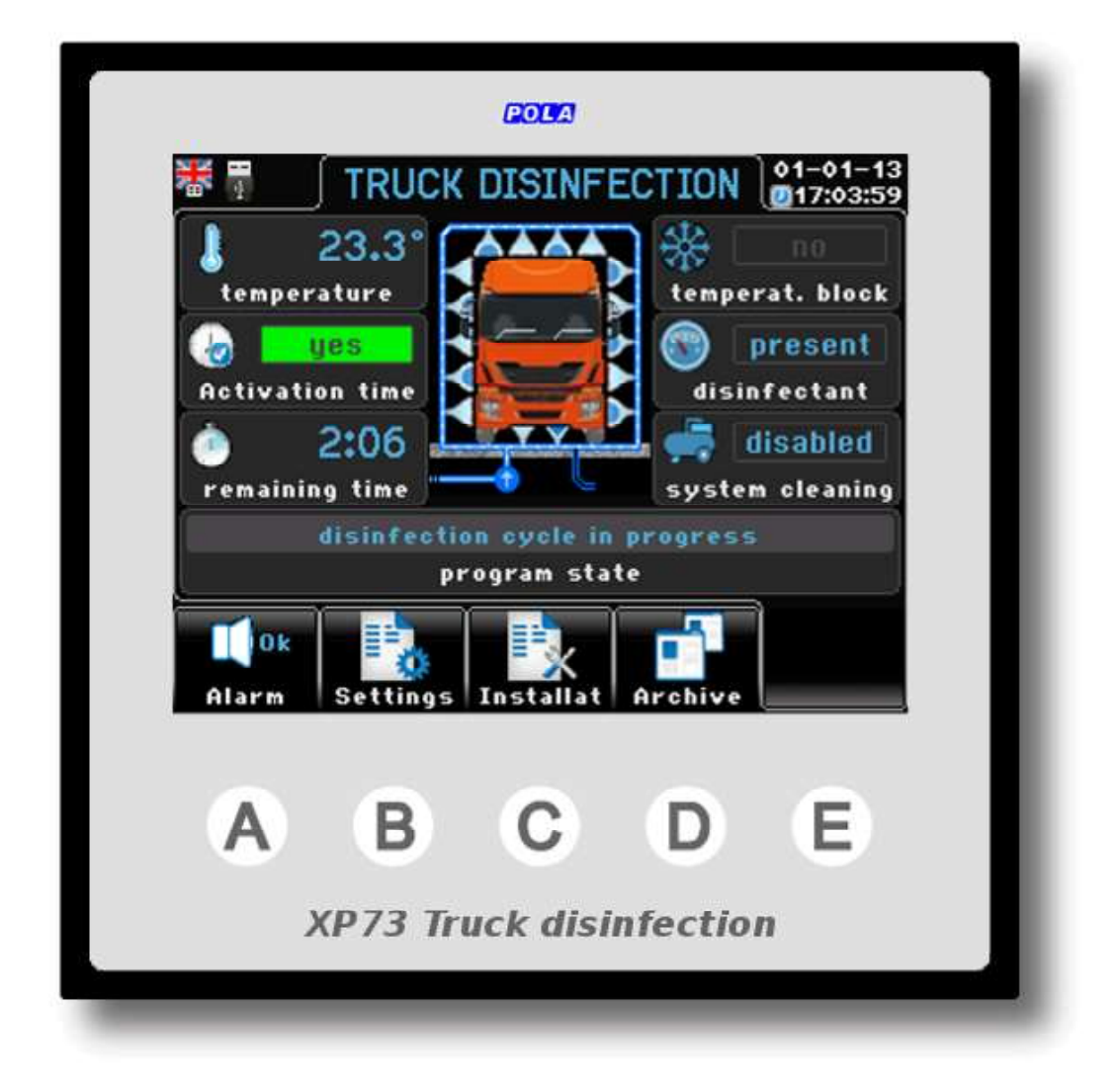

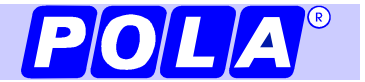

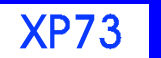

| Home                               | 3   |
|------------------------------------|-----|
| A. Allarm                          | 4   |
| B. Settings                        | 5   |
| Manual cycle start-up              | 5   |
| Cycle timing                       | 6   |
| Activation time                    | 6   |
| Counter reset                      | 6   |
| С.                                 | -   |
| Installation                       | 7   |
| Plant configuration                | 8   |
| Configuration                      | 8   |
| Times                              | 9   |
| Temperatures                       | 9   |
| Clock                              | .10 |
| LLanguage                          | .10 |
| Password                           | .10 |
| Display                            | .10 |
| Manual                             | .11 |
| Bootstrap                          | .11 |
| Pc network                         | 11  |
| USB management                     | 12  |
| Archive                            | .13 |
| Ambient                            | .13 |
| Alarm                              | .13 |
| Events                             | .14 |
| Entry                              | .14 |
| User manuals and support software  | 14  |
| Connection                         | 15  |
| XP73 connection                    | 16  |
| HDY6 connection                    | 17  |
| SX temperature probe               | .18 |
| External contact/inputs connection | .18 |
| Operation                          | 19  |

Viewing

**Home** It's the main reference screenshot of XP73

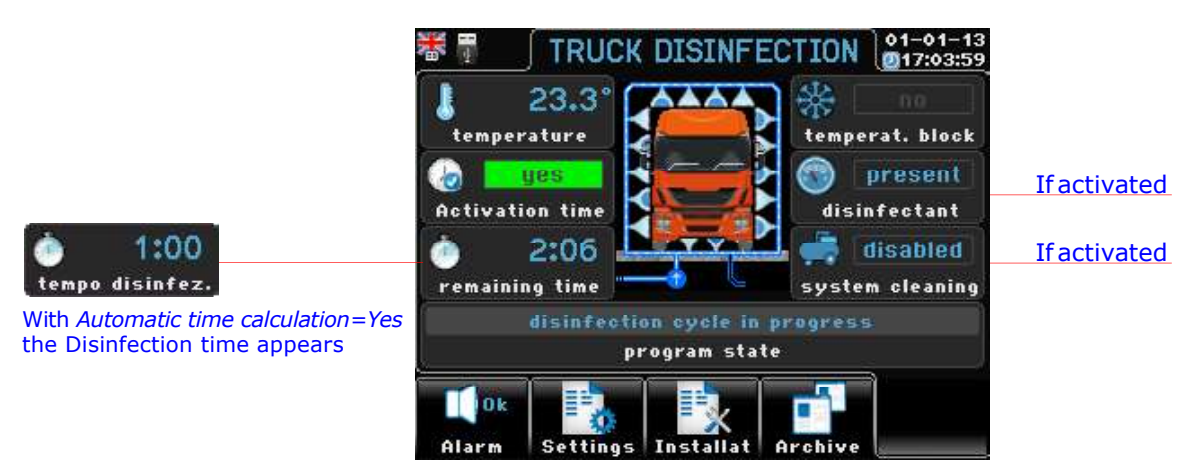

*In the central part of the Home screen appears the graphic based on the status of the program:* 

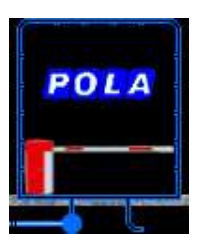

System ready waiting for disinfection cycle

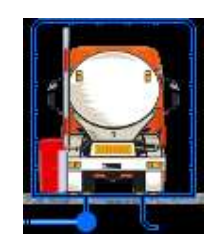

Exit (without disinfection)

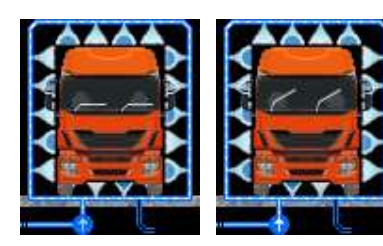

Disinfection cycle in progress (the two images alternate to give dynamics to the action)

# System without air valve for system cleaning:

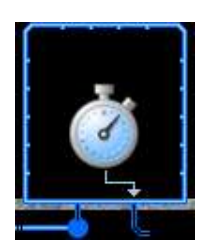

Delay in the discharge of water

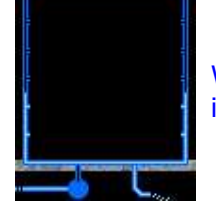

Water discharge in progress

### Air valve system for system cleaning:

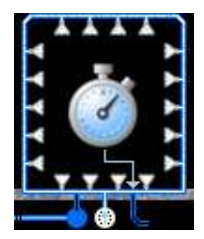

The air valve is open and the drain valve closed for the delay time

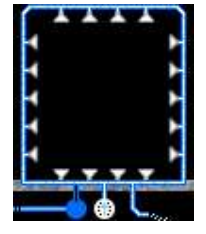

The air valve is open and the drain valve is open

# A. Alarm

The icon displayed on top of (A) key gives the situation of the alarm.

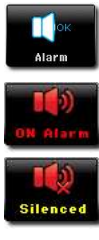

No alarm is running now. Alarm is anyway enabled.

Alarm is running now: one or more alarms are activated.

Alarm silenced (but ready to start again in case of new alarm conditions).

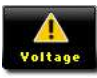

Internal battery voltage failure. Warning: in this case proper functionning of program is not sure.

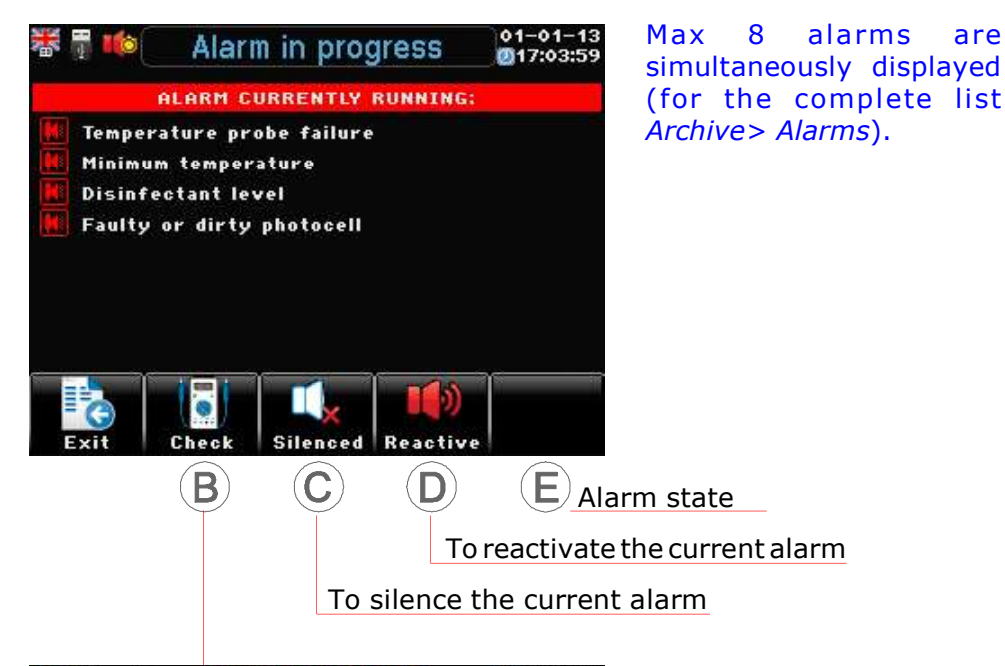

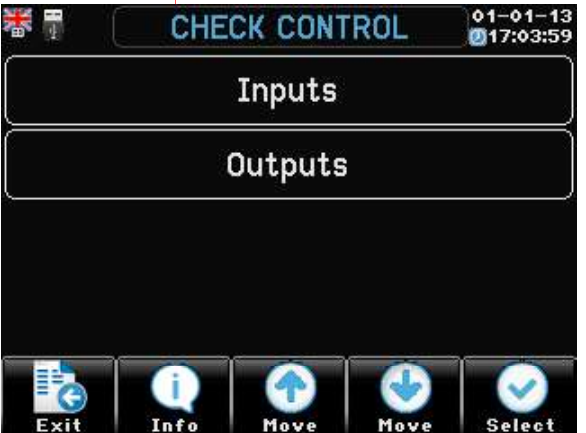

| * 🖬 📃          | INPUTS STATE            | 01-01-1 |
|----------------|-------------------------|---------|
| Sx ambient te  | mperature probe         | 25.0°   |
| Start key con  | taet (N.O)              | Open    |
| Entry photoce  | ells contact (N.O.)     | Closed  |
| Exit photocell | ls contact input (N.O.) | Open    |
| Disinfectant I | level contact (N.C.)    | Open    |

| - 14 C     | OUTPUTS STATE | 01-01-13 |
|------------|---------------|----------|
| Pump       |               | On       |
| Load valve |               | Off      |
| Discharge  | valve         | Off      |
| Air valve  |               | Off      |
| Bar        |               | 011      |

| * 🖣 🗌       | INFO SETUP                                     | 01-01-13<br>Ø17:03:59 |
|-------------|------------------------------------------------|-----------------------|
|             | POLA<br>www.pola.it                            |                       |
|             | Hardware details                               |                       |
| Serial numb | er                                             | 100                   |
|             | Software details                               |                       |
| Product nam | ne                                             | XP73                  |
| Software le | vel                                            | 1.00                  |
| User        | manuals and support sof<br>www.pola.it/xp/xp73 | tware:                |
| C           |                                                |                       |

XP73

# **B. Settings** Home>®

All the end-user parameter settings which are related to the system functionning are in this section.

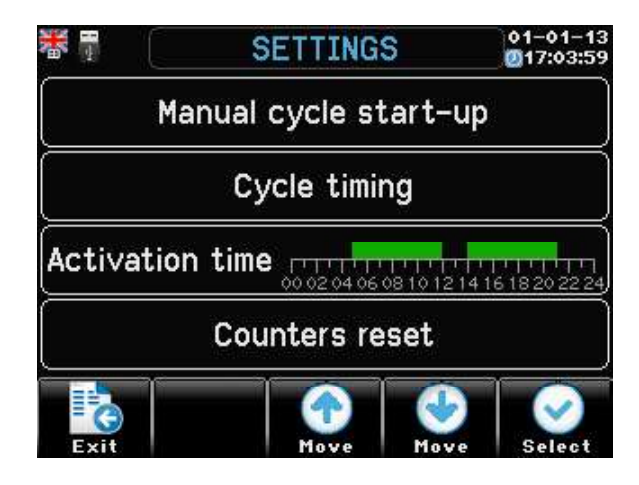

# Manual cycle start-up Home>B>E

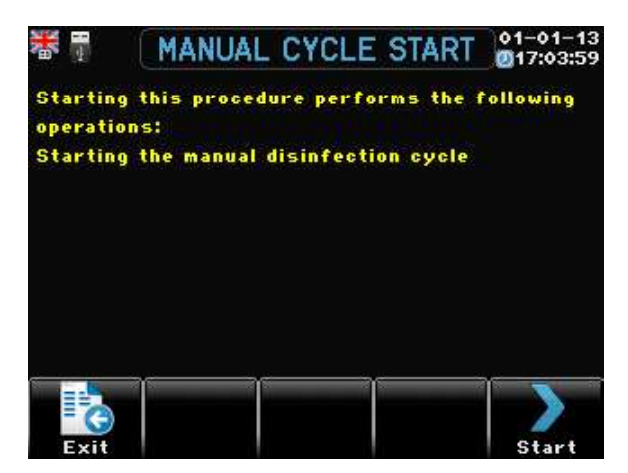

# **Cycle timing** Home>B>D>E

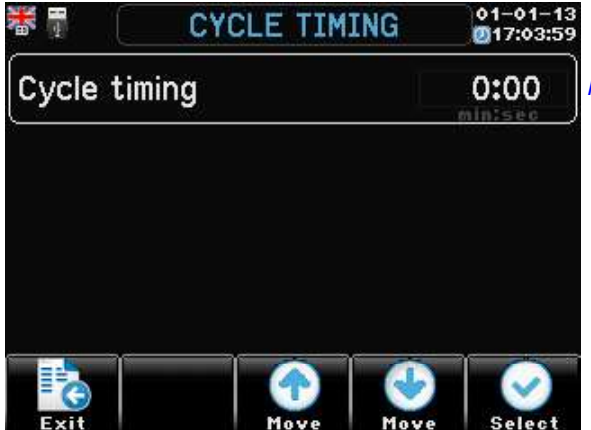

Range: 0:00'...3:00'...15:00'

# Activation time Home>B>2xD>E

You can program up to **2** daily meals.

| *                   | ACTIVATION T | IME 01-01-13 |
|---------------------|--------------|--------------|
| Start hour period 1 |              | 00:00        |
| Stop hour period 1  |              | 00:00        |
| Start hour period 2 |              | 00:00        |
| Stop hour period 2  |              | 00:00        |
|                     |              | hour:min     |

# **Counters reset** Home>B>3xD>E

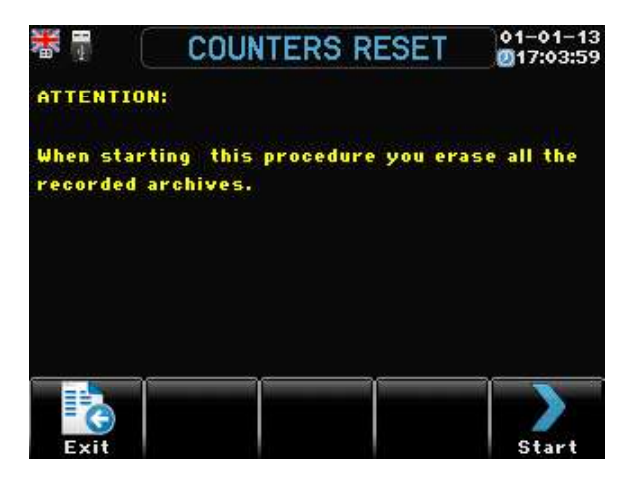

The zeroing only concerns the environment archive.

# **C. Installation** *Home*>©

01-01-13 @17:03:59 \* INSTALLATION Plant configuration Clock Language Password Display Manual Bootstrap PC network **USB** management Move Move G

# Plant configuration Home>©>E

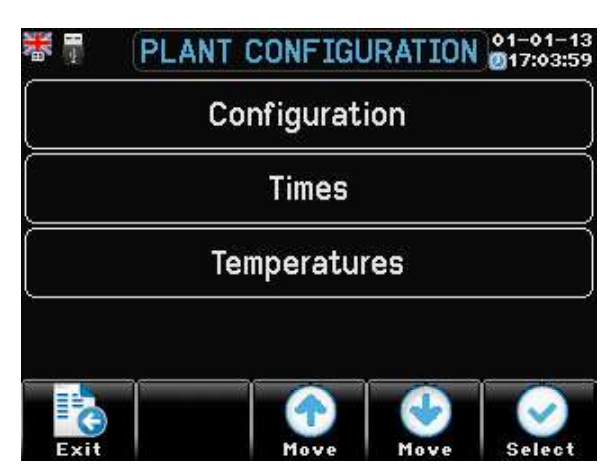

| Configuration Home>(                                | C > 2x E                                                                                                    |
|-----------------------------------------------------|----------------------------------------------------------------------------------------------------|
| Photocells<br>(Range: No <b>Yes</b> )               | Presence of photocells. No = not present, Yes = present                                                                                                    |
| Start key presence<br>(Range: <b>No</b> Yes)        | Presence of Start key. No = not present, Yes = present                                                                                                    |
| Air valve<br>(Range: <b>No</b> Yes)                 | Presence of Cleaning air valve. No = not present, Yes = present                                                                                                    |
| Bar<br>(Range: <b>No</b> Yes)                       | Presence of bar. No = not present, Yes = present                                                                                                    |
| Disinfection level sensor<br>(Range: <b>No</b> Yes) | Presence of disinfect minimum level sensor. No = not present, Yes = present                                                                                                    |
| Automatic time calculation<br>(Range: NoYes)        | Active only in presence of entrance photocells:<br><i>No</i> = the disinfection time is the one programmed in Settings> Cycle timing.<br><i>Yes</i> = the disinfection time is calculated based on the detection of the<br>start/end of the vehicle passage detected by the entrance photocell.<br>When the photo-cell gives the end of passage signal, a delay time is<br>activated (see <i>Times</i> > <i>End of passage delay</i> ) before ending the disinfection.<br>This delay ensures the space between tractor and trailer is covered (without<br>the disinfection being completed) as well as delaying the disinfection<br>stop when the final part of the vehicle releases the input photocell signal.<br>Anyway, the time programmed in <i>Settings</i> > <i>Cycle timing</i> , that intervenes<br>in the event of a faulty entry photocell stopping disinfection and activating<br>the alarm, remains always active. |

#### XP73

#### Installation

### **Times** Home> $\mathbb{C}$ > $\mathbb{E}$ > $\mathbb{D}$ > $\mathbb{E}$

Bar lift delay (Range: 0<sup>m</sup>.00<sup>s</sup>...**0**<sup>m</sup>.**30**<sup>s</sup>...3<sup>m</sup>.00<sup>s</sup>)

On bar (Range: 0<sup>m</sup>.00<sup>s</sup>...**0**<sup>m</sup>.01<sup>s</sup>...3<sup>m</sup>.00<sup>s</sup>)

On drain valve (Range: 0<sup>m</sup>.00<sup>s</sup>...**0**<sup>m</sup>.**30**<sup>s</sup>...3<sup>m</sup>.00<sup>s</sup>)

Discharge delay (Range: 0<sup>m</sup>.00<sup>s</sup>...**0**<sup>m</sup>.**10**<sup>s</sup>...3<sup>m</sup>.00<sup>s</sup>)

Load delay (Range: 0<sup>m</sup>.00<sup>s</sup>...**0**<sup>m</sup>.01<sup>s</sup>...3<sup>m</sup>.00<sup>s</sup>)

Entry delay (Range: 0<sup>m</sup>.00<sup>s</sup>...5<sup>m</sup>.00<sup>s</sup>...60<sup>m</sup>.00<sup>s</sup>)

Exit delay (Range: 0<sup>m</sup>.00<sup>s</sup>...5<sup>m</sup>.00<sup>s</sup>...60<sup>m</sup>.00<sup>s</sup>)

End crossing delay (Range: 0<sup>m</sup>.00<sup>s</sup>...**0**<sup>m</sup>.**10**<sup>s</sup>...1<sup>m</sup>.00<sup>s</sup>) Bar lift delay time (minutes:seconds)

On time bar (minutes:seconds)

On drain valve time (minutes:seconds)

Discharge delay times (minutes:seconds)

Load delay times (minutes:seconds)

Delay times (minutes: seconds) enabling entry/disinfection after intervention of a signal from the truck exit (from photocell or button).

Delay times (minutes:seconds) exclusion of the truck exit signal after an entry/disinfection start signal.

Delay time (minutes:seconds) end of disinfection when the final part of the vehicle releases the entry photocell signal. Active only with *Automatic time calculation* = *Yes* (see *Plant Configuration*). This delay ensures the space between tractor and trailer is covered (without the disinfection being completed) as well as delaying the disinfection stop when the final part of the vehicle releases the input photocell signal. Anyway, the time programmed in *Settings* > *Cycle timing*, that intervenes in the event of a faulty entry photocell stopping disinfection and activating the alarm, remains always active.

### **Temperatures** Home> $\mathbb{C}$ > $\mathbb{E}$ >2x $\mathbb{D}$ > $\mathbb{E}$

Air cleaning temperature<br/>(Range: -10.0°...0.0°...40.0°)Air cleaning start-up temperature:<br/>if the air solenoid valve is present, a cleaning cycle will be performed<br/>below this temperature before the discharge phase.Stop temperature<br/>(Range: -30.0°...50.0°)Temperature at which disinfection operation stops.

Installation

### **Clock** Home>C>D>E

| Minutes          | Minutes setting.                  |
|------------------|-----------------------------------|
| Hours            | Hour setting.                     |
| Day of the week  | Day of the current week setting.  |
| Day of the month | Day of the current month setting. |
| Month            | Month setting.                    |
| Year             | Year setting.                     |

### Language Home>C>2xD>E

Language in use

You can change the displayed language.

**Password** Home>C>3xD>E

Settings password Installation password

NOTE: trying to access a password-protected area displays the following message: The password (5 digit) is no longer required as long as moving inside the programming group. Passwords at start-up is set by default as **00000** (password not used).

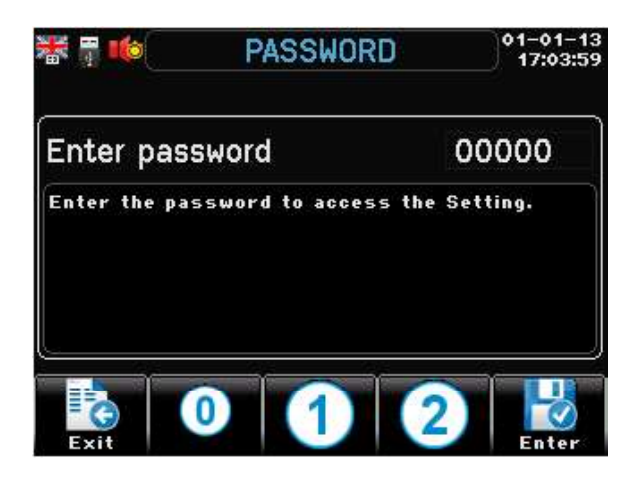

# **Display** *Home*>C>4xD>E

| Title bar<br>(Range: InvisibleShortLong)                                              | Title bar                                                                                                    |
|---------------------------------------------------------------------------------------|----------------------------------------------------------------------------------------------------|
| Display brightness<br>(Range: 0 <sup>%</sup> <b>100</b> <sup>%</sup> )                | Display brightness                                                                                                    |
| Minimum brightness<br>(Range: 0 <sup>%</sup> <b>20</b> <sup>%</sup> 50 <sup>%</sup> ) | Display brightness after <i>Waiting time</i> (time is calculated from the last time one key was hit).                                       |
| Waiting time                                                                          | After this time (from the last time one key was hit) the display fades brightness down to the % preset value in <i>Minimum brightness</i> . |

Installation

### **Manual** Home>(C)>5x(D)>(E)

Manual Testing procedure of outputs. This procedure is required to operate manually the relays exits so the controlbox functionning can be tested.

| Pump       | Hand working of relay.<br>When quitting the procedure, the relay automatically goes back to OFF. |
|------------|--------------------------------------------------------------------------------------------------|
| Load valve | Hand working of relay.<br>When quitting the procedure, the relay automatically goes back to OFF. |
| Air valve  | Hand working of relay.<br>When quitting the procedure, the relay automatically goes back to OFF. |
| Bar        | Hand working of relay.<br>When quitting the procedure, the relay automatically goes back to OFF  |

Attention: when quitting the procedure, the relay automatically goes back to OFF.

#### **Bootstrap** $Home > \mathbb{C} > 6x \mathbb{D} > \mathbb{E}$

### Procedura di bootstrap.

The 'bootstrap' procedure resets all the setting in the **XP73** back to those as originally set at the factory.

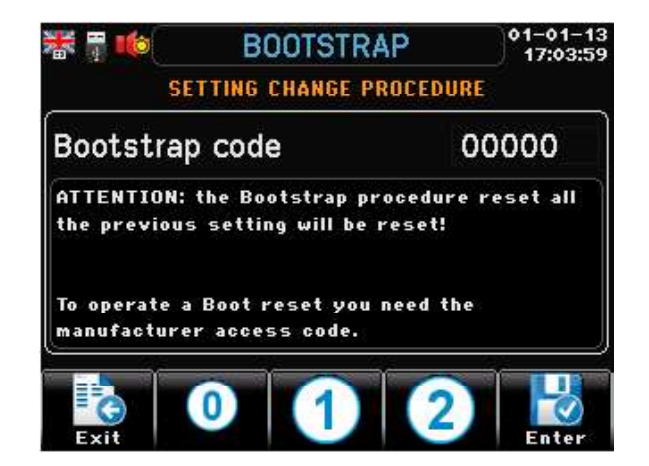

ATTENTION: the 'bootstrap' procedure will delete all the settings, made by the user, since the XP73 was installed. To bootstrap XP73 the manufacturer activation code is required.

#### **Rete PC** $Home > \mathbb{C} > 7x \mathbb{D} > \mathbb{E}$

485 node element

Nodal number of this processor in the PC 485 network. Warning: do not use same number of two different processors!

### **D USB** management Home>C>12xD>E

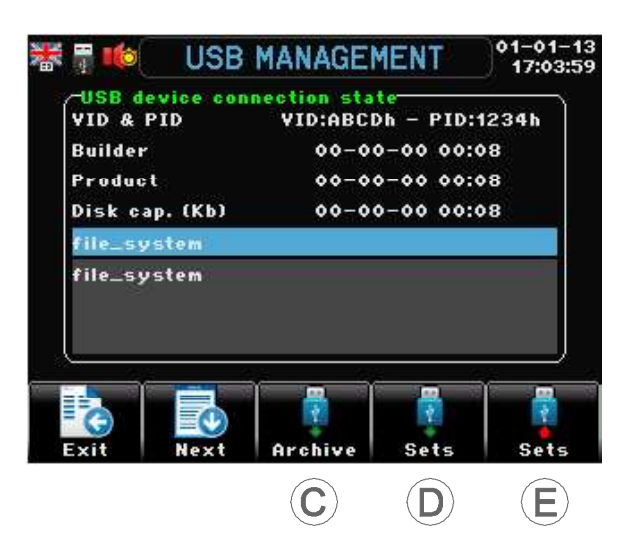

- © Archive Export. Archives can be read on PC by using the **XP73 Dialogue** support software.
- D Sets > Export. All XP73 SETS (settings) are recorded (make sure to do it after the system testing at start up so you have a complete configuration back-up). You can then transfer all setting to another XP73 unit (or in case of unit replacement the original settings can be reloaded).
- E Sets < Import. If SETS were previously recorded (see previous point) the back SETS can be selectively uploaded as following:

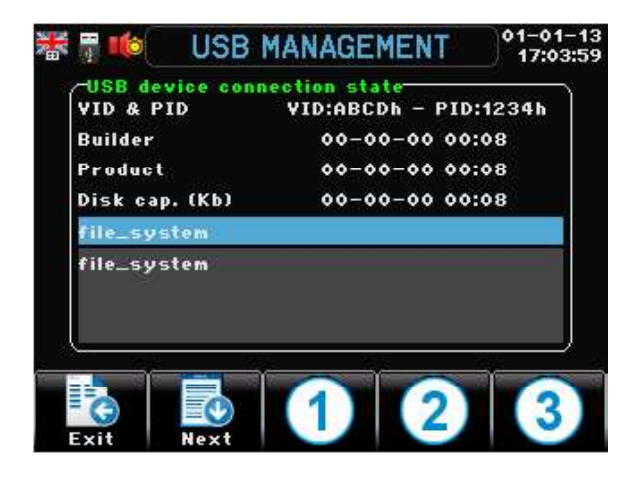

### **Data transfer**

Communication with external world is by USB pen drive. The main programming parameters, the archive downloads and software updates can be made by PC connection via the USB pen drive.

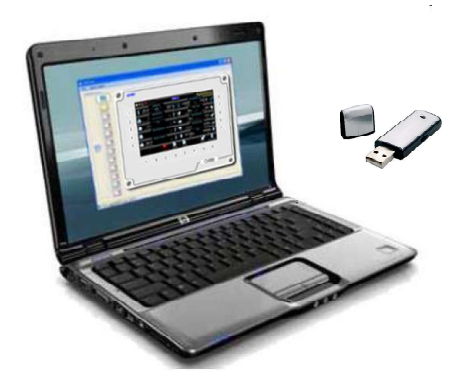

# **D.** Archive Home>D

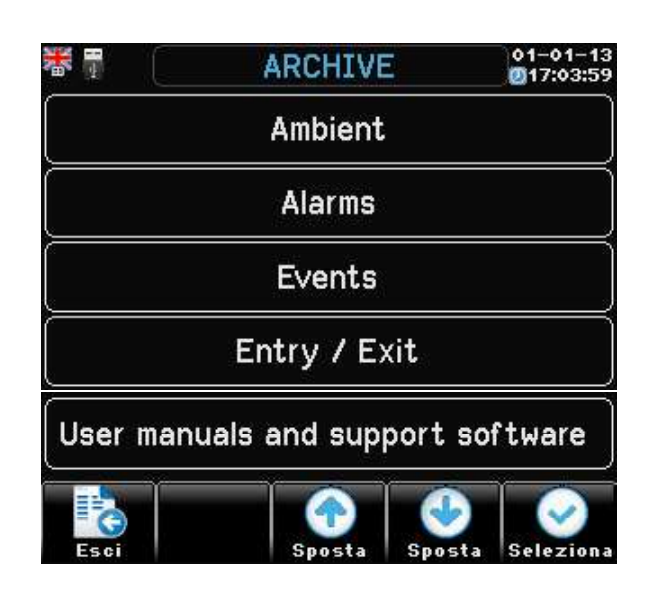

# Ambient Home>D>E

In this archive are recorded the daily values of climate conditions.

| <b>* 1</b> | AMBIENT         | ARCHIV              | E 👌    | 1-03-18<br>12:00:00 |
|------------|-----------------|---------------------|--------|---------------------|
|            | -00 🛄 Arct      | -01–13<br>nive date |        |                     |
|            |                 | BMin                | Medium | 1944                |
| Temperat   | ure             | 21.7 *              | 0.0 °  | 28.4 °              |
| Entry wi   | th disinfection | cycle               |        | 2                   |
| Entry wi   | thout disinfect | ion cycle           |        | 1                   |
| Exit       | Granhies        | Day                 | G      | av (+)              |

The Medium values refer to the average weighted values recorded every 15 min.

## Alarm Home>2xD>E

Here are displayed the last 64 alarm interventions: each alarm shows recording time and date.

With: Automatic time calculation= Yes it intervenes if the Cycle timing is exceeded

| Alarm tune                | Date     | Hour  |
|---------------------------|----------|-------|
| Temperature probe failure | 15-01-18 | 10:54 |
| 🛚 Minimum temperature     | 15-01-18 | 10:54 |
| 📕 Disinfectant level      | 15-01-18 | 10:54 |
| Faulty or dirty photocell | 15-01-18 | 10:54 |
|                           |          |       |
| Page<br>0 of 8            |          |       |

### **Events** Home>3xD>E

Here are displayed the last 64 event interventions: each alarm shows recording time and date.

| ₩ 🖪       | EVENTS ARC     | HIVE       | 1-01-13  |
|-----------|----------------|------------|----------|
| Event typ | )e             | Date       | Hour     |
| Power re  | stored         | 15-01-18   | 10:54    |
| Power fai | lure           | 15-01-18   | 10:54    |
| Update pr | ocedure        | 15-01-18   | 10:54    |
|           |                | 1          |          |
| Exit      | Page<br>1 of 8 | Up page Da | Dwn page |

**Entry** Home>4xD>E

|                        |                | 11 6     | 17:03:59 |
|------------------------|----------------|----------|----------|
| Entry                  |                | Date     | Hour     |
| Disinfection cycle     | 15             | 15-01-18 | 10:54    |
| Without disinfect. cyc | le 15          | 15-01-18 | 10:54    |
| Exit                   |                | 15-01-18 | 10:54    |
|                        |                |          |          |
| Evit                   | Page<br>1 of 8 |          |          |

# **User manuals and support software** Home>5xD>E

By this Qr Code it is possible to access a support web page where you'll get: > User manuals.

- > The **XP Dialogue** web service.
  - By **XP Dialogue** you can view the data and graphs of the archives as exported via USB key.

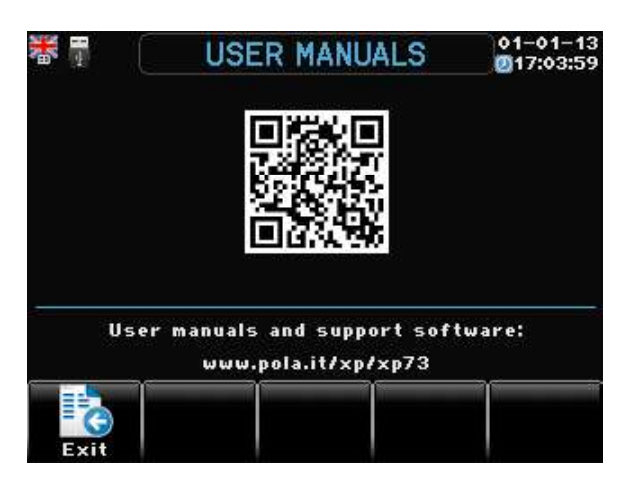

# Connection

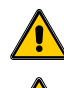

This symbol indicates safety-related parts.

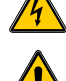

This symbol indicates a danger to people.

The installation and the connection of the **XP73** must be realized in strict compliance to the local laws and regulations in use in the country of installation and by well trained personnel only. Read carefully the installation manual before performing the use and installation of the **XP73**.

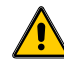

Install the **XP73** in a dry place, clean and easily accessible.

When water cleaning, don't splash the box with water and keep the electronic module always clean. Insert the module in a 90x90mm slot and fix it to the back using the 4 plastic posts and the 4 thumb screws supplied.

In the unlikely event of replacement due to a fault in the **XP73**, cut off the supply voltage, then remove the connection connectors, unscrew the 4 wing screws on the back of the module, remove the fixing columns and remove the module from the front.

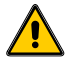

Check periodically the functionality of the module. Unit break down might happen suddenly!

Keep voltage off before making any operation on the system; always provide the system with a suitable automatic switch or disconnector on the primary side of the mains supply.

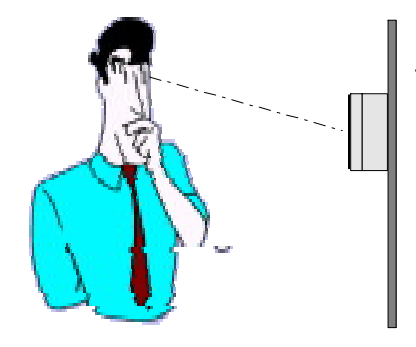

Put the **XP73** on a wall lower level than the operator eyes. This is the best location. Keep it in a dry and safe place.

### **Connection of inputs:**

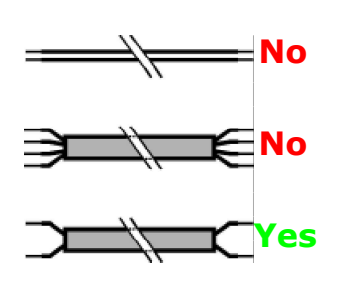

To connect the inputs use two- wire cable 0,5 mm2 section. Don't use one-polar wire or multi-wires cables for the connection of more sensors!

# **XP73 connection**

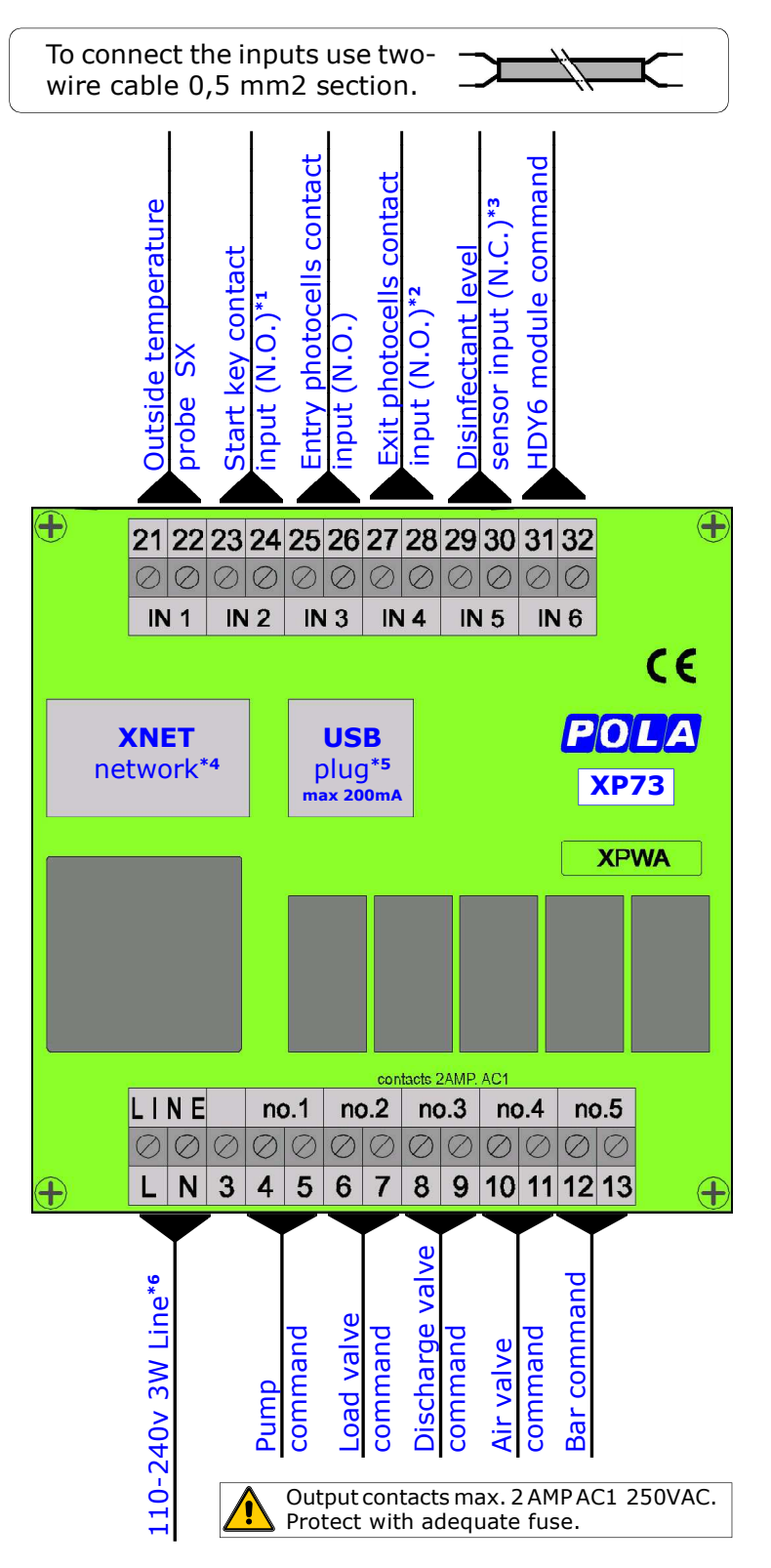

- \*1 3 seconds after starting the cycle, you can stop the cycle by pressing the start button again.
- \*2 This input can receive the command both from the output Photocell and from the Exit button.
- \*3 Sensor with clean contact N.C. (opens for minimum level signal).
- \*4 Optional.
- \*5 XP73 has a USB plug on the back. When selecting the USBP option you can get a USB plug with a (IP65) protection cap externally mounted so you can access the USB without having to go to the back of the unit.
- \*6 Always provide the system with a suitable automatic switch or disconnector on the primary side of the mains supply.

## HDY6 connection relays extension (optional)

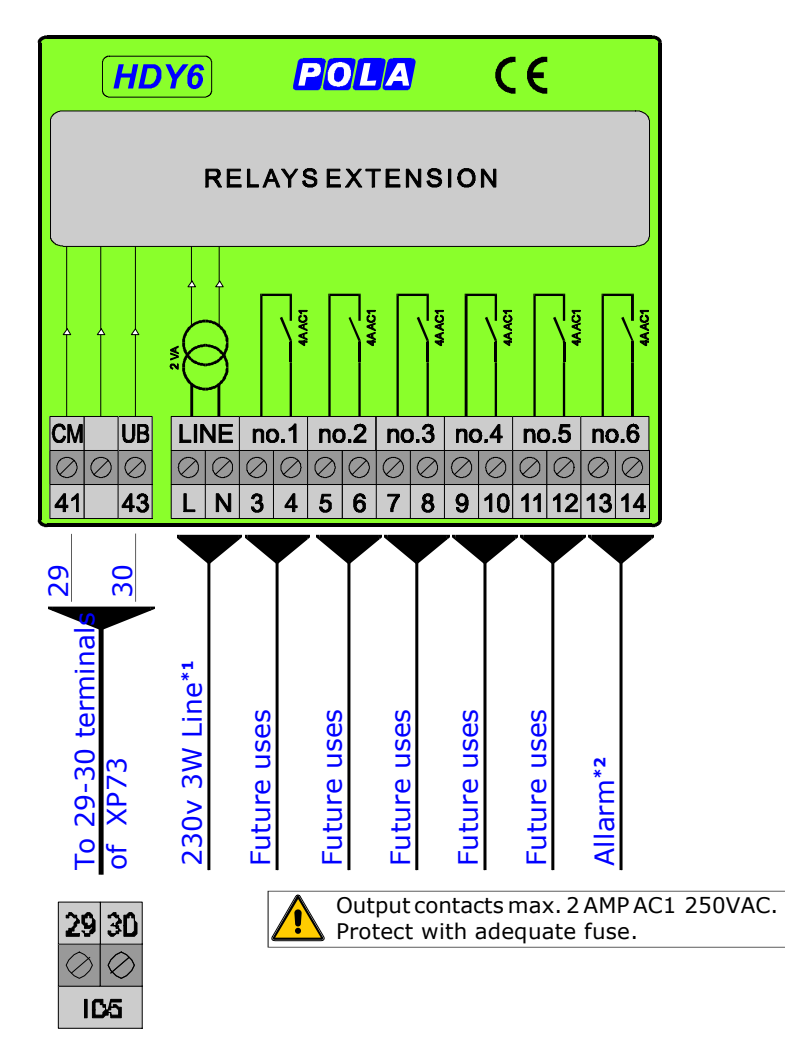

- \*1 Always provide the system with a suitable automatic switch or disconnector on the primary side of the mains supply.
- \*2 Alarm contact that open for intervention alarm or for black-out.

Connection

# **SX temperature probe connection**

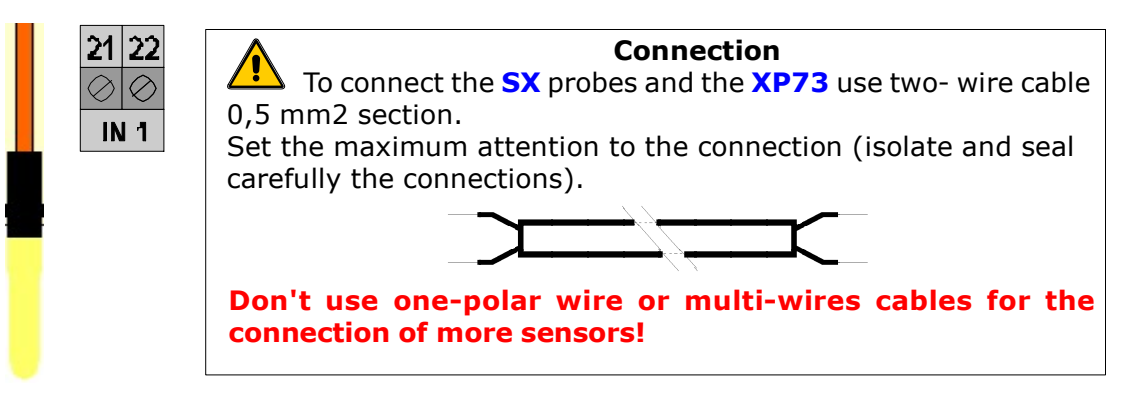

# **External contacts/inputs connection**

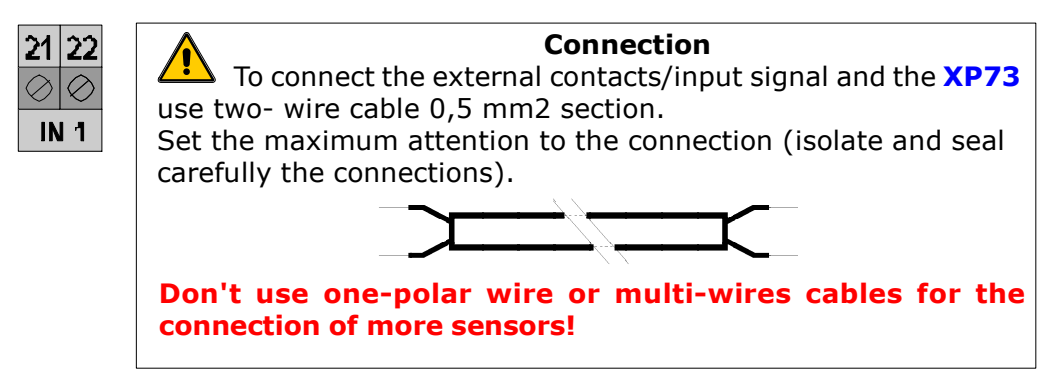

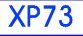

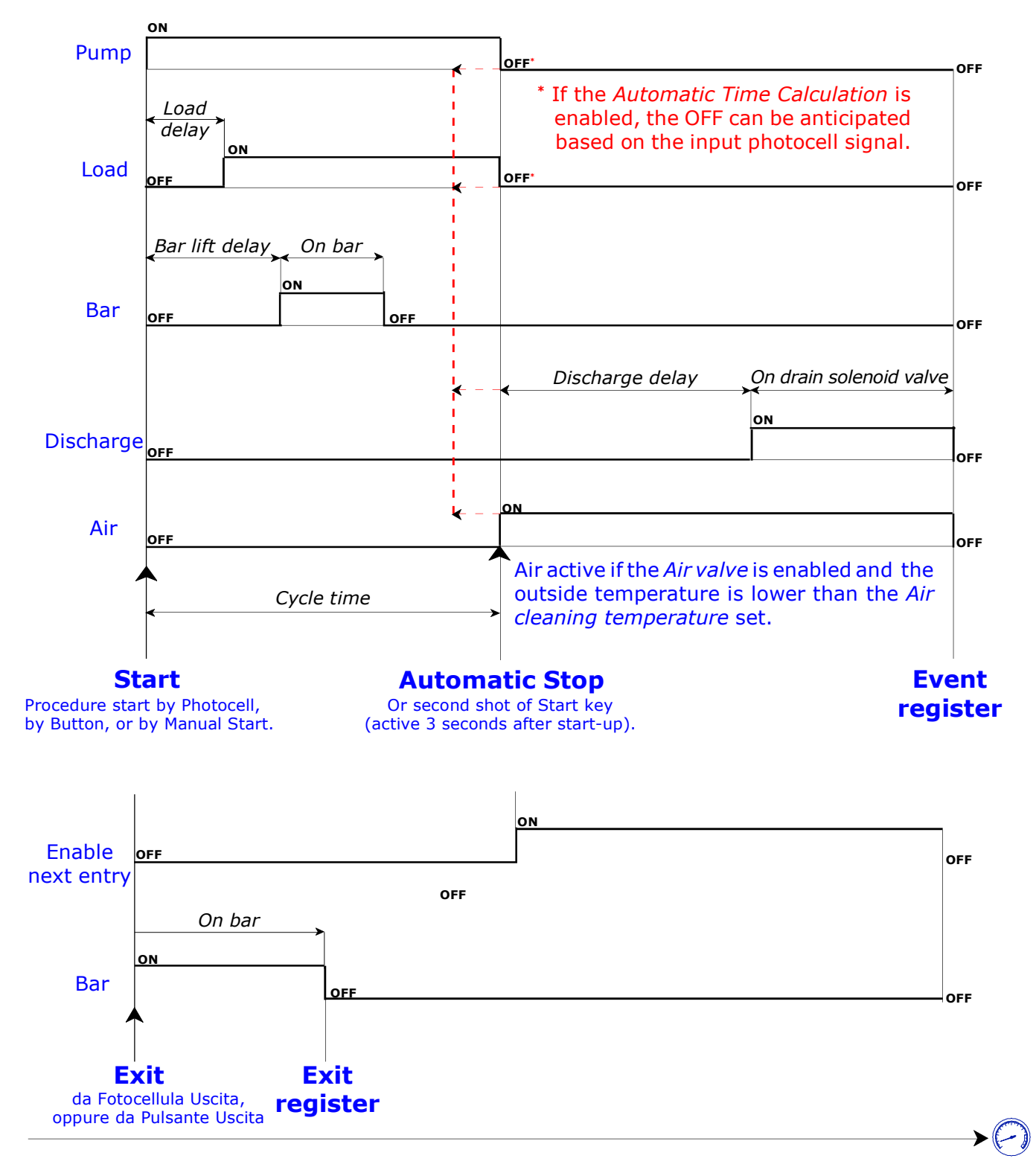

Outside temperature is higher than Stop temperature

### **Outside temperature is lower than** *Stop temperature*

The bar is raised and no other operation is performed.

Note:

In case of intervention of the minimum level sensor, the alarm is triggered and the program (if it is performing the Disinfection) goes to the Drain, otherwise it does not start.

In the event of a power failure (black-out), when the line goes back the program restarts from where it was left off.

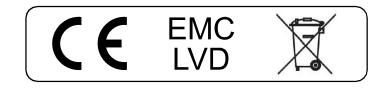

| XP73                                  |                      |  |  |
|---------------------------------------|----------------------|--|--|
| Power supply                          |                      |  |  |
| Line voltage                          | 110-240Vac           |  |  |
| Frequency                             | 50/60Hz              |  |  |
| Power consumption                     | 3W                   |  |  |
| Case                                  |                      |  |  |
| Case material                         | ABS                  |  |  |
| Dimensions                            | 96x96x53mm           |  |  |
| Weight                                | Kg 0,25              |  |  |
| Protection degree                     | IP54                 |  |  |
| Temperature range                     |                      |  |  |
| Operational (maximum altitude 2000mt) | -1050°C              |  |  |
| Storage                               | -40+80° <sup>c</sup> |  |  |
| Relative humidity                     | <95%, uncondensed    |  |  |

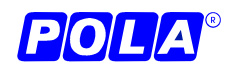

www.pola.it **POLA S.r.l.** - Via Del Perolo, 13 - 26029 SONCINO (CR) ITALY Phone +39 0374 85602-85862 E-mail: pola@pola.it

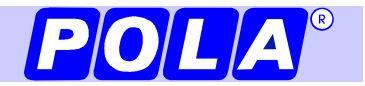

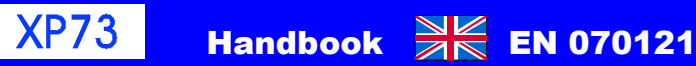